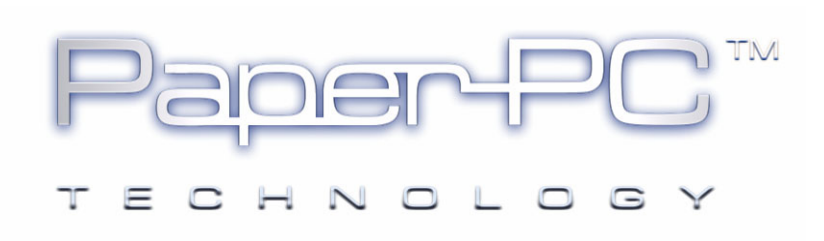

# L'INFRASTRUCTURE

# PAPERPC / MYNOTES

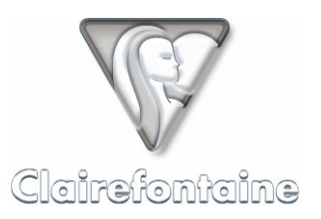

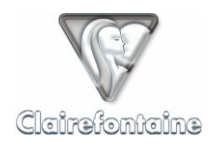

Copyright © 2005 Metalinks. Tous droits réservés.

La reproduction, le transfert, la distribution ou le stockage d'une partie ou de la totalité du contenu de ce document, sous quelque forme que ce soit, sans l'autorisation écrite préalable de Metalinks est interdite.

PaperPC et MyNotes sont des marques déposées de Metalinks. Nokia est une marque déposée de Nokia Corporation. Microsoft est une marque déposée de Microsoft Corporation. Bluetooth est une marque déposée de Bluetooth SIG, Inc. Les autres noms de produits et de sociétés mentionnés dans ce document peuvent être des marques commerciales ou des noms de marques de leurs détenteurs respectifs.

L'utilisation de certains produits ou services décrits dans ce document peut nécessiter la souscription à un abonnement payant. La disponibilité de certains produits ou services décrits dans ce document peut varier suivant les configurations et les matériels. L'utilisation des services PaperPC emporte l'adhésion aux Conditions d'Utilisation du Service (CUS), consultables à l'adresse :

http://www.clairefontaine-paperpc.com/mynpublic2/html/fr/cus.html

Metalinks applique une méthode de développement continu. Par conséquent, Metalinks se réserve le droit d'apporter des changements et des améliorations à tout produit décrit dans ce document, sans aucun préavis.

Metalinks ne peut en aucun cas être tenue pour responsable de toute perte de données ou de revenu, ainsi que de tout dommage particulier, incident, consécutif ou indirect.

Le contenu de ce document est fourni "en l'état". À l'exception des lois obligatoires applicables, aucune garantie sous quelque forme que ce soit, explicite ou implicite, y compris, mais sans s'y limiter, les garanties implicites d'aptitude à la commercialisation et d'adéquation à un usage particulier, n'est accordée quant à la précision, à la fiabilité ou au contenu du document. Metalinks se réserve le droit de réviser ce document ou de le retirer à n'importe quel moment sans préavis.

Pour vous assurer de la disponibilité des produits, qui peut varier en fonction des régions, rendezvous le site :

http://www.clairefontaine-paperpc.com

Dans certains pays, des restrictions d'utilisation des appareils Bluetooth peuvent exister. Renseignez-vous auprès des administrations locales légalement compétentes.

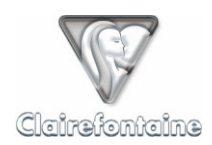

# 4. L'INFRASTRUCTURE PAPERPC / MYNOTES

# 4.1 Généralités

L'infrastructure PaperPC est la clé de voûte du système. L'accès y est sécurisé et soumis à la création de votre compte sur le site :

http://www.clairefontaine-paperpc.com

Elle comprend trois volumes principaux, accessibles par les onglets :

• Paramètres, permet de définir les paramètres d'utilisation de l'environnement MyNotes,

• Gestion des données, l'environnement d'utilisation du client Web de MyNotes, MyNotes Web,

• **Support**, accès à la base de connaissance PaperPC, à des FAQ spécifiques, au support email, etc.

## 4.2 Installation

La seule installation nécessaire concerne l'affichage de vos pages de notes au sein de MyNotes Web, il faut pour cela installer le plug-in SVG de Adobe®, disponible au téléchargement depuis l'adresse :

http://www.adobe.com/svg/viewer/install/main.html

## 4.3 Paramétrage

Votre infrastructure accueille vos paramètres personnels.

Ces paramètres sont partagés par tous les clients de la suite logicielle MyNotes (MyNotes Desktop, MyNotes Web et MyNotes Mobile).

#### 4.3.1 <u>Profil</u>

Toutes les informations concernant votre identité sont contenues dans la page "Profil".

Vous pouvez les mettre à jour et les modifier ou changer votre mot de passe.

Vous pouvez également sélectionner les différents formats des messages à envoyer.

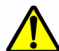

L'interopérabilité entre opérateurs telecom en matière de messages MMS pose à ce jour encore certains problèmes techniques et leur usage s'avère passablement contraignant et coûteux. Dans l'attente d'une "maturation" de ce format, nous rattachons cette fonctionnalité au format PWM (Push WAP Message). Dès que possible, l'utilisateur pourra sélectionner le format de message qu'il souhaitera utiliser : MMS ou PWM.

#### 4.3.2 <u>Stylos</u>

La page "Stylos" regroupe les informations concernant le ou les stylo(s) numérique(s) enregistré(s) sur votre compte. Vous pouvez utiliser simultanément plusieurs stylos référencés sur votre compte.

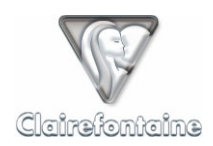

# 4.3.3 Commandes

Les commandes permettent d'automatiser des tâches et d'enchaîner automatiquement des actions.

Leur utilisation est réservée aux utilisateurs avancés.

Plus d'informations sur notre site : <u>http://www.clairefontaine-paperpc.com</u>

## 4.3.4 Contacts favoris

Ce sont les contacts auxquels vous aurez un accès direct via la rubrique "CONTACTS" ① de l'interface graphique de votre PaperPC ou via les applications de la suite MyNotes.

Pour créer un nouveau contact, cliquez sur "Ajouter" et renseignez les champs :

• **Touche** : La lettre de l'alphabet identifiant votre contact. La même lettre peut être commune à plusieurs contacts pour des envois groupés.

• Libellé : Le nom que vous souhaitez donner à ce contact (surnom,...).

• **PPC ID** : si votre contact est un utilisateur de PaperPC et que vous connaissez son "nom d'utilisateur PaperPC".

- **Prénom** : le prénom de votre contact.
- **Nom** : le nom de votre contact.
- **Email** : l'adresse à laquelle vous souhaitez envoyer vos emails pour ce contact.

• **Téléphone** : le numéro de téléphone <u>mobile</u> de votre contact au format international (+NNXXXXXXXX).

• **Fax** : le numéro de télécopie (fax) de votre contact au format international (+NNXXXXXXXX).

Reportez sur l'interface graphique de vos PaperPC, dans la rubrique "CONTACTS" **()**, les noms donnés à vos contacts favoris.

#### 4.3.5 Dossiers favoris

Ce sont les dossiers de votre répertoire *Espaces* auxquels vous aurez un accès direct via la rubrique "FILING SYSTEM" **(b)** de l'interface graphique de votre PaperPC, vous permettant de classer des pages de notes directement depuis votre PaperPC.

Pour référencer un nouveau dossier favori, cliquez sur "Ajouter" et renseignez les champs :

• **Touche** : la lettre de l'alphabet identifiant votre opération de classement. La même lettre peut être commune à plusieurs dossiers pour des classements simultanés dans plusieurs dossiers.

• Libellé : le nom que vous souhaitez donner à votre dossier favori (urgent, bureau, perso, etc.).

• **Chemin** : le chemin pointant vers le dossier à référencer. Ce chemin est du type : "*Espace\_de\_travail://Dossier/Sous\_dossier/Dossier\_cible*".

Reportez sur l'interface graphique de vos PaperPC, dans la rubrique "FILING SYSTEM" (6), les noms donnés à vos dossiers favoris.

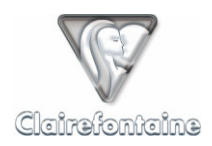

# 4.3.6 Achats

Cette page récapitule l'ensemble des services crédités sur votre compte : le service d'accès gratuit "FeelFree", les packs d'unités de communication ou les abonnements achetés en ligne, etc.

Vous disposez ainsi d'une vue globale et synthétique sur l'ensemble de l'historique de votre compte.

#### 4.3.7 Abonnement

Si vous avez souscrit à un abonnement, il est détaillé dans cette page :

- Date de début,
- Date de fin,
- Date de renouvellement.

Est également précisé le niveau de chaque service auquel votre abonnement vous donne accès :

- Reconnaissance de caractères,
- Volume de stockage,
- Crédit d'unités de communication.

#### 4.3.8 Services

Les niveaux de chaque service dont vous disposez au moment où vous vous connectez sont détaillés dans cette page :

- Reconnaissance de caractères,
- Volume de stockage,
- Crédit d'unités de communication.

Cette page permet un suivi en temps réel de votre consommation.

# 4.4 Fonctionnalités

#### 4.4.1 Paramètres personnels

Dans l'onglet "Paramètres", définissez vos contacts et dossiers de classement favoris.

Reportez sur l'interface graphique de vos PaperPC, dans les rubriques "CONTACTS" **1** et "FILING SYSTEM" **1**, les noms donnés à vos contacts et dossiers favoris.

#### 4.4.2 <u>Gestion des données</u>

MyNotes Web est le client MyNotes accessible par votre navigateur Internet, il vous permet de consulter, modifier et gérer vos données où que vous soyez et sans nécessiter l'installation d'un logiciel client.

La gestion de vos données peut s'effectuer à partir de n'importe quel ordinateur via MyNotes Web : tout PC, Mac ou autre terminal ayant accès à Internet, de préférence à haut débit.

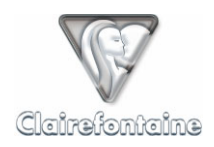

L'utilisation de MyNotes Web fait l'objet d'un traitement spécifique au sein de ce guide au même titre que les autres clients composant la suite logicielle MyNotes, voir le chapitre 9.

### 4.4.3 Support

Votre infrastructure personnelle vous donne accès au support dédié aux utilisateurs, par l'intermédiaire de l'onglet "Support". Vous disposez d'un droit d'accès à la "Base de connaissances" PaperPC, aux "FAQ techniques" PaperPC, au didacticiel PaperPC ainsi qu'au support email gratuit.

La "Base de connaissances" PaperPC regroupe l'ensemble des documentations nécessaires à l'installation, la configuration et l'utilisation des PaperPC.